## **Exclusion - External**

## QuickStart Guide

The Workers' Compensation Exclusion process can be initiated by Employers old and new. The Exclusion Form allows you to generate the proper documentation and submit it to the Commission using intuitive controls and access to Commission records.

|                                          | Exclusion > Exclusion Form                                                                                                    |                                                                                                    |                                                                                                    |              |
|------------------------------------------|----------------------------------------------------------------------------------------------------|----------------------------------------------------------------------------------------------------|----------------------------------------------------------------------------------------------------|--------------|
|                                          |                                                                                                    |                                                                                                    |                                                                                                    |              |
|                                          | Exclusion Details                                                                                                    |                                                                                                    |                                                                                                    |              |
| 1 Click Search Company to initiate a     | INSTRUCTIONS : Pursuant to Labor & Employment Article 59-206. Annotated Code of Maryland, officers or members of certain husiness entities may elect to be exempt from workers' compensation insurance |                                                                                                    |                                                                                                    |              |
| Click Search Company to Initiate a       | coverage by filing this Exclusion Form with the Commi                                                                                                    | ission.                                                                                                    | members of certain business endues may elect to be exempt from workers, compensation insurance                                                                                                    |              |
| search for the existing organization     | Company Details                                                                                                    |                                                                                                    |                                                                                                    |              |
| or request a New Company be              | Please click on 'Search Company' to begin your com                                                                                                    | pany search                                                                                                    |                                                                                                    |              |
| added to Commission.                     | Search Company                                                                                                    |                                                                                                    |                                                                                                    |              |
|                                          |                                                                                                    |                                                                                                    |                                                                                                    |              |
|                                          | Company Details                                                                                                    | Primary Email Address                                                                                                    | Phone Mailing Address                                                                                                    |              |
| <i>2</i> Enter the SDAT Department ID.   | THE SAWYER GROUP INC 5221                                                                                                    | 38066                                                                                                    | 26031 100 PAINTERS MILL RD STE 710 OWINGS MILLS MD 211177306                                                                                                    |              |
|                                          | ÷                                                                                                    |                                                                                                    |                                                                                                    |              |
|                                          |                                                                                                    |                                                                                                    |                                                                                                    |              |
| 2 Cartify your submission by             | SDAT Department ID: L23434242                                                                                                    |                                                                                                    |                                                                                                    |              |
| S Certify your submission by             | L Catherine Davis Supervisor of the above named b                                                                                                    | under the penalties of period                                                                                                    | w that workers' componention is not required pursuant to Labor and Employment Articles                                                                                                    |              |
| спескіпд тпе арргоргіате спесквох.       |                                                                                                    | usiness hereby annin, under the penalues of perjur                                                                                                    | y, una workers compensation is not required pursuant to Labor and Employment Article.                                                                                                    |              |
|                                          | V Type Of Company                                                                                                    |                                                                                                    |                                                                                                    | Ì            |
|                                          | a. §9-206(b)(1) Close Corporation                                                                                                    | **                                                                                                    |                                                                                                    |              |
| <i>4</i> Select the Type of Company from | b. §9-206(b)(2) General Corporation                                                                                                    | <ul> <li>(i) is an officer of a professional corp</li> <li>(ii) owns at least 20% of the outstand</li> <li>(iii) performs for the corporation a professional content of a professional content of a professional conte</li></ul> | oration, as defined in 5-101(c) or (f) of the Corporations and Associations Article;<br>ling capital stock of the corporation; and<br>defections carries as defined is 5 101(c) of the Corporations and Associations Article;    |              |
| options a-e.                             | C. §9-206(b)(3) Farm Corporation                                                                                                    | (iii) performs for the corporation a pr                                                                                                    | oressional service, as defined in 5-101(g) of the Corporations and Associations Article,                                                                                                    |              |
|                                          | d. §9-206(b)(4) Professional Corporation                                                                                                    |                                                                                                    |                                                                                                    |              |
|                                          | e. §9-206(b)(5) Limited Liability Corporation                                                                                                    |                                                                                                    |                                                                                                    |              |
|                                          | V Insurance Details                                                                                                    |                                                                                                    |                                                                                                    | Ĩ            |
|                                          | Check 'Not Applicable' below if insurance is not applie                                                                                                    | cable to you                                                                                                    |                                                                                                    |              |
|                                          |                                                                                                    |                                                                                                    |                                                                                                    |              |
|                                          |                                                                                                    |                                                                                                    |                                                                                                    |              |
| 📌 Search for the corresponding           | Click on 'Search Insurer' to begin insurer search                                                                                                    |                                                                                                    |                                                                                                    |              |
| Insurer if applicable.                   | Search Insurer                                                                                                    |                                                                                                    |                                                                                                    |              |
|                                          | ✓ Insurance Details                                                                                                    |                                                                                                    |                                                                                                    |              |
|                                          | Insurer Name                                                                                                    | NCCI Number                                                                                                    |                                                                                                    |              |
|                                          | AMERICAN ALI ERNATIVE INSURANCE CORP                                                                                                    | 19399                                                                                                    |                                                                                                    |              |
|                                          | ÷                                                                                                    |                                                                                                    |                                                                                                    |              |
|                                          | Date Insurance Company Notified:                                                                                                    | 06/01/2023                                                                                                    |                                                                                                    |              |
|                                          | Business Owner Details                                                                                                    |                                                                                                    |                                                                                                    | ก้า          |
|                                          | Plase Note :                                                                                                    |                                                                                                    |                                                                                                    |              |
|                                          | 1. Total Ownership cannot exceed 100%     2. No Min Ownership % for Close and General Corpor                                                                                                    | ations                                                                                                    |                                                                                                    |              |
|                                          | 3. 20% Min Ownership for Farm, LLC & Professional C<br>4. Total Number of business owners cannot exceed 5.                                                                                             | Corporation.                                                                                                    |                                                                                                    |              |
|                                          | Please click on + icon to add business owners                                                                                                    |                                                                                                    |                                                                                                    |              |
| <i>5 Complete the Business Owner</i>     | <ul> <li>Name of Member(s) or Officer(s)</li> </ul>                                                                                                    |                                                                                                    |                                                                                                    |              |
| Details section by adding records        | Full Name                                                                                                    |                                                                                                    | Ownership Percentage                                                                                                    |              |
| for each Rusiness Owner inclusive        | Test Name 1                                                                                                    |                                                                                                    | 15.54%                                                                                                    |              |
| of their Name and Ownership              | Test Name 2                                                                                                    |                                                                                                    | 19.34%                                                                                                    |              |
| of their Name and Ownership              |                                                                                                    |                                                                                                    | 34.88%                                                                                                    |              |
| Sluke.                                   | + 🙃                                                                                                    |                                                                                                    |                                                                                                    |              |
|                                          |                                                                                                    |                                                                                                    |                                                                                                    |              |
|                                          | Before you begin: You must first generate the Exclu                                                                                                    | sion Signature form by selecting the "Generate Dod                                                                                                    | cument" button below.                                                                                                    |              |
| 6 Generate the Exclusion Form (See       |                                                                                                    | Conorato Document                                                                                                    |                                                                                                    |              |
| Page 2) by clicking generate             |                                                                                                    |                                                                                                    |                                                                                                    |              |
| Fuge 2) by clicking generate             | Exclusion Signature Form:                                                                                                    | Exclusion signature Form.put                                                                                                    |                                                                                                    |              |
| aocument, you can email the form         |                                                                                                    |                                                                                                    |                                                                                                    |              |
| without leaving the application by       | After you generate the Exclusion signature form, pri<br>signed correctly. Any incomplete or improperly sign                                                                                            | int the form, and then email, fax, or deliver in perso<br>ned document may delay the processing of the Requ                                                                                                    | n to the other parties for signature. Once the document is signed, you should review it to ensure all documer<br>uest. Upon receipt of all necessary signatures, please upload the form below. Do not select this option until y | nt is<br>Iou |
| clicking the email icon and              | have all signatures. By selecting the "Save" button                                                                                                    | below, you will then be able to return to this step la                                                                                                    | ter to complete the process. Select "Save" now.                                                                                                    |              |
| providing an email address. Once         | Please make sure you upload Signed document in .j                                                                                                    | puriorillat                                                                                                    |                                                                                                    |              |
| you've completed the form, save the      | Upload Exclusion Signed Document:                                                                                                    | Signed form.pdf                                                                                                    | x Reminder: Do not upload the Exclusion Signature Form until you have all signatures                                                                                                    |              |
| submission. Upload the signed            |                                                                                                    |                                                                                                    |                                                                                                    |              |
| document when it is ready.               | NOTE: By signing this Exclusion Form, each officer<br>officer's or member's knowledge, information, and b                                                                                              | or member affirms under the penalties of perjury the penalties of perjury the penalties.                                                                                                    | hat the information contained in this form is true and correct as to that officer or member, to the best of the                                                                                                    |              |
|                                          |                                                                                                    |                                                                                                    |                                                                                                    |              |

## Selectronic Signature

By checking this box, I affirm this is the electronic signature of the submitter for all purposes under the Maryland Workers' Compensation Law, Title 9 of the Labor & Employment Article of the Annotated Code of Maryland and the Maryland Uniform Electronic Transactions Act, Title 21 of the Commercial Law Article of the Annotated Code of Maryland.

Electronically Signed By

Catherine Davis Supervisor 06/11/2023 11:52 AM

7 Sign and Certify your submission!

|                                                                          | WORKERS' COMPENSATION COMMISS                                                    | ON                                                           |
|--------------------------------------------------------------------------|----------------------------------------------------------------------------------|--------------------------------------------------------------|
|                                                                          | EXCLUSION FORM                                                                   |                                                              |
|                                                                          | Mar and a start                                                                  |                                                              |
| INSTRUCTIONS : Pursuant to Labor                                         | & Employment Article §9-206, Annotated                                           | Code of Maryland, officers or members of                     |
| Form with the Commission. To exer                                        | cise this option, the officer or member ma                                       | aking the election must sign this document.                  |
| Company Name · AMERICAN SOCIE                                            |                                                                                  |                                                              |
| Company Fein : 381616141                                                 |                                                                                  |                                                              |
| Address : 1000 HILLTOP CIRCLE AL                                         | BIN O. KUHN LIBRARY, UMBC                                                        |                                                              |
| City : BALTIMORE                                                         | State : MD                                                                       | <b>ZIP:</b> 212500001                                        |
| [] Close Corporation                                                     | [] General Corporation                                                           | [] Farm Corporation                                          |
| [] Professional Corporation                                              | [X] Limited Liability Corporation                                                |                                                              |
| Insurance Company Name: AMERIC                                           | CAN ALTERNATIVE INSURANCE CORP                                                   |                                                              |
| Date Insurance Company Notified:                                         | 06/01/2023                                                                       |                                                              |
| [X]I, Catherine Davis, Supervisor, of workers' compensation is not requi | the above-named business hereby affirm<br>red pursuant to Labor and Employment A | , under the penalties of perjury, that<br>rticle : §9-206(b) |
| Name of the Officer or Member<br>Electing Exclusion                      | % of Ownership                                                                   | Personal Signature                                           |
| Test Name1                                                               | 20.00                                                                            |                                                              |
|                                                                          | 10.00                                                                            |                                                              |

**Note**: By Signing this Exclusion Form, each officer or member affirms under the penalties of perjury that the information contained in this form is true and correct as to that officer or member, to the best of the officer's or member's knowledge, information, and belief.

## **CompHub Generated Exclusion Form**